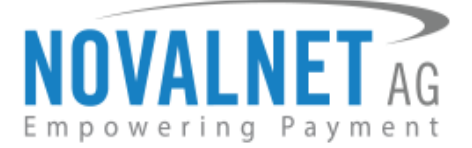

Feringastr.4 85774 Unterföhring Germany Tel: +49 89 9230683-19 Fax: +49 89 9230683-11

# Installation Guide for

# **Novalnet Shopware 6 Plugin**

| Version | Date       | Remarks                                                                                |
|---------|------------|----------------------------------------------------------------------------------------|
| 12.1.2  | 13.08.2021 | [Fix] Order confirmation email sent to end customers for the newly created domain URLs |

For previous version changelog, go to <u>https://github.com/Novalnet-AG/Shopware-6-payment-integration-novalnet/blob/master/changelog.txt</u>

NOVALNET AG Payment Institution Feringastr.4 85774 Unterföhring Tel.: +49 89 9230683-19 Fax: +49 89 9230683-11 E-Mail: <u>technic@novalnet.de</u> Tax id: DE254954139

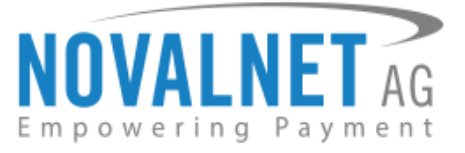

## TABLE OF CONTENTS

| 1  | QUICK SETUP                                                                      | 3    |
|----|----------------------------------------------------------------------------------|------|
| 1. | 1 Plugin Installation                                                            | 3    |
|    | 1.1.1 Plugin Installation via Package                                            | 3    |
|    | 1.1.2 Upgrading the Novalnet Payment Plugin                                      | 5    |
|    | 1.1.3 Updates (Local Update)                                                     | 5    |
| 1. | 2 Global Configuration in the Shopware shop system                               | 6    |
|    | 1.2.1 Notification/Webhook configuration in the Novalnet Admin Portal            | 8    |
|    | 1.2.2 Client key configuration in the Novalnet Admin Portal                      | 9    |
| 1. | 3 Payment Activation in the Novalnet Admin Portal                                | 10   |
| 1. | 4 Payment Configuration in the Shopware shop system                              | 12   |
| 1. | 5 Readme procedures to display the Novalnet transaction details                  | .13  |
| 2  | TESTING AND GOING LIVE                                                           | . 14 |
| 3  | ADDITIONAL CONFIGURATION                                                         | . 15 |
| 3. | 1 Additional configuration for all the payment methods                           | 15   |
| 3. | 2 Additional configuration for Credit/Debit Cards                                | 19   |
| 4  | MANAGING SHOPWARE ADMIN PANEL                                                    | . 19 |
| 4. | 1 Order Management                                                               | 19   |
| 4. | 2 Transaction overview                                                           | 20   |
| 4. | 3 Order details for Instalment payments                                          | 20   |
| 4. | 4 Confirming / Cancelling a transaction                                          | 21   |
|    | 4.4.1 Manual Confirmation and Cancellation of a transaction using payment status | 22   |
| 4. | 5 Refunding an order                                                             | 22   |
|    | 4.5.1 Manual order refund using payment status                                   | .23  |
| 4. | 6 Refunding Instalment orders                                                    | 24   |
|    | 4.6.1 Cancelling Instalment orders                                               | . 25 |
|    | 4.6.2 Manual Instalment cancellation using payment status                        | . 25 |
| 5  | UNINSTALLATION                                                                   | . 26 |
| 6  | TECHNICAL SUPPORT THROUGH NOVALNET                                               | . 27 |

NOVALNET AG Payment Institution Feringastr.4 85774 Unterföhring Tel.: +49 89 9230683-19 Fax: +49 89 9230683-11 E-Mail: <u>technic@novalnet.de</u> Tax id: DE254954139

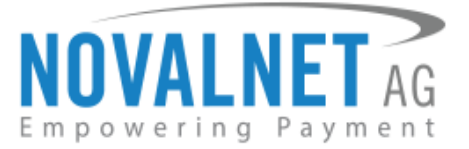

## **1 QUICK SETUP**

This guide describes the quick installation procedure of Novalnet payment plugin (this guide comes along with the plugin), to integrate it with your shop system and to start accepting payments worldwide. For this integration, a Novalnet merchant account is needed to accept Novalnet payments, so please make sure that you have received your merchant account details from our sales team. If not, drop a mail to <u>sales@novalnet.de</u>

This Novalnet payment plugin package version (12.1.2) supports the following versions of Shopware 6:

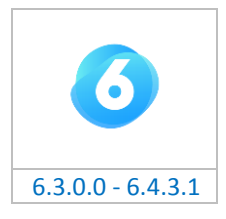

To get started:

- 1. Log in to the Novalnet Admin Portal with your merchant account details (user credentials).
- 2. Log in to your Shopware 6 shop system.
- 3. Make sure that you have extracted the payment plugin package from the zip file you have received. If you have received only the installation guide without the payment plugin package (zip file), please send us a mail to <u>technic@novalnet.de</u> with your merchant ID.

## 1.1 Plugin Installation

## 1.1.1 Plugin Installation via Package

To install the Novalnet Payment Plugin, please go to your shop system and follow the steps below.

Step 1: Navigate to Extensions → My extensions in your shop admin panel as shown below

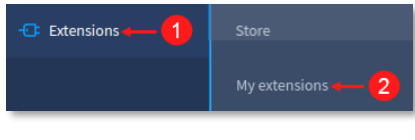

## Figure 1

**Step 2:** Click on the **Upload extension** and choose the **NovalnetPayment.zip** file that you will find included in the Novalnet Shopware plugin package.

| 6   | Administration • | My extensions                                                           |  |
|-----|------------------|-------------------------------------------------------------------------|--|
|     |                  | Apps Themes Recommendations Shopware Account                            |  |
| Ø   | Dashboard        |                                                                         |  |
| ው   | Catalogues       |                                                                         |  |
| Ê   | Orders           |                                                                         |  |
| လို |                  |                                                                         |  |
| ſ   |                  | No apps installed yet<br>If you install apps, they will be listed here. |  |
| Å   | Marketing        | Open store                                                              |  |
|     | Extensions       |                                                                         |  |
| ŝ   | Settings         |                                                                         |  |

### Figure 2

NOVALNET AG Payment Institution Feringastr.4 85774 Unterföhring Tel.: +49 89 9230683-19 Fax: +49 89 9230683-11 E-Mail: <u>technic@novalnet.de</u> Tax id: DE254954139

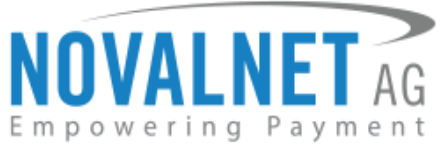

Step 3: Once uploaded the NovalnetPayment.zip plugin will be shown under Apps tab as shown below

| 6     | Administration | • | Extensions Search extensions                                                                                       | > |
|-------|----------------|---|----------------------------------------------------------------------------------------------------|---|
| Ø     | Dashboard      |   | My extensions                                                                                                    |   |
| С     | Catalogues     |   |                                                                                                    |   |
| Û     | Orders         |   | Apps Themes Recommendations Shopware Account                                                                       |   |
| ĝ     | Customers      |   | Hide inactive extensions     Last updated                                                                          | ~ |
| G     | Content        |   |                                                                                                    | _ |
| ₽     | Marketing      |   | Novalnet Payments     The Novalnet Payment Plugin for Shopware 6 is an end-to-end solution     Install app     ··· |   |
| -0:   | Extensions     |   |                                                                                                    |   |
|       | Settings       |   |                                                                                                    |   |
| Sales | Channels       | Ð |                                                                                                    |   |
| ٢     | Headless       |   |                                                                                                    |   |
| 留     | Storefront     | ⊘ |                                                                                                    |   |

#### Figure 3

**Step 4:** Now click on **Install app** link to install the **Novalnet Payments**.

| 6   | Administration • | Extensions Search extensions $\mathcal{P}$                                                                 |  |
|-----|------------------|----------------------------------------------------------------------------------------------------|--|
| Ø   | Dashboard        | My extensions                                                                                              |  |
| С   | Catalogues       |                                                                                                    |  |
| ۵   | Orders           | Apps Themes Recommendations Shopware Account                                                               |  |
| လို | Customers        | Hide inactive extensions     Last updated                                                                  |  |
| G   |                  |                                                                                                    |  |
| Å   | Marketing        | Novalnet Payments     The Novalnet Payment Plugin for Shopware 6 is an end-to-end solution     Install app |  |
|     | Extensions       |                                                                                                    |  |
| Ø   | Settings         |                                                                                                    |  |

#### Figure 4

Then click on the O slide button to activate **Novalnet Payments** as shown below

| 6   | Administration • | Extensions Search extensions                                                               | Q                |
|-----|------------------|--------------------------------------------------------------------------------------------|------------------|
| Ø   | Dashboard        | My extensions                                                                              | Upload extension |
| Ф   | Catalogues       | Apps Themes Recommendations Shopware Account                                               |                  |
| Ê   | Orders           | <u>.</u>                                                                                   |                  |
| လို |                  | Hide inactive extensions                                                                   | Last updated 🗸   |
| G   | Content          |                                                                                            |                  |
| ₽   | Marketing        | Novalnet Payments     The Novalnet Payment Plugin for Shopware 6 is an end-to-end solution | Install app ···· |
| ÷©÷ | Extensions       |                                                                                            |                  |
| ٥   | Settings         |                                                                                            |                  |

#### Figure 5

NOVALNET AG Payment Institution Feringastr.4 85774 Unterföhring Tel.: +49 89 9230683-19 Fax: +49 89 9230683-11 E-Mail: <u>technic@novalnet.de</u> Tax id: DE254954139

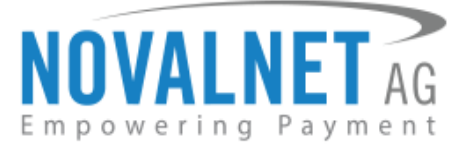

## 1.1.2 Upgrading the Novalnet Payment Plugin

- (1) You can get the updated plugin either directly from the Shopware store, or by contacting our <u>technical team</u> or via <u>Novalnet homepage</u>.
- Earlier version of the Novalnet Payment plugin should be Installed in the shop to make the Store update.

## 1.1.3 Updates (Local Update)

Update the Novalnet Payment plugin in your shop backend to the current version without changing the previous plugin configurations.

A Shopware account is not required to update the Novalnet Payment plugin in your shop system.

Step 1: Navigate to Extensions  $\rightarrow$  My extensions and click Upload extension as shown in Figure 1 and 2.

. . .

. . . . . . .

| step   |                | 10 | con under <b>Novaine</b> | t Payments and tr                | ien click <b>Upda</b> | ite to version   | amun       | er. |
|--------|----------------|----|--------------------------|----------------------------------|-----------------------|------------------|------------|-----|
| 6      | Administration | •  |                          | Plugins Search plugins           |                       |                  | Q          | 4   |
| 0      | Dashboard      |    | < ©                      | Settings > Plugins               |                       | Uplo             | oad plugin |     |
| Ф      | Catalogues     |    |                          |                                  |                       |                  |            |     |
| Û      | Orders         |    |                          | My plugins                       | Sort b                | y: Last updated  | ~          |     |
| е<br>С | Customers      |    |                          |                                  |                       |                  |            |     |
| ſ≞     | Content        |    | My plugins               | Plugin                           | Active                | Version          | =          |     |
| ₽      | Marketing      |    | Licenses                 | Novalnet Payments<br>Novalnet AG | Activated             | 12.11            | •••        |     |
| ¢      | Settings       |    | Updates (4)              |                                  |                       | Update to 12.1.2 |            |     |
|        |                |    | Recommendations          |                                  |                       | Uninstall        |            |     |
| Sales  | Channel        | Ð  | Shopware store @         |                                  |                       |                  |            |     |
| 圌      | Demo shop      | •  |                          |                                  |                       |                  |            |     |
| ☺      | Headless       |    | Shopware Account         |                                  |                       |                  |            |     |

#### Figure 6

After updated the latest plugin you must uninstall and proceed with the install process.

Next, the updated version of Novalnet Payment plugin will be displayed in your shop backend (as shown in the image below).

| ଡ଼    | Administration | • |                  | Plugins Search plugins           |           |                 | Q          |   | ₽   |
|-------|----------------|---|------------------|----------------------------------|-----------|-----------------|------------|---|-----|
| Ø     | Dashboard      |   | < ©              | Settings > Plugins               |           | Up              | oad plugin | l |     |
| Ф     | Catalogues     |   |                  |                                  |           |                 |            |   | *   |
| ĉ     | Orders         |   |                  | My plugins                       | Sort by   | r: Last updated | ~          |   | - 1 |
| e     | Customers      |   |                  |                                  |           |                 |            |   | - 1 |
| G     | Content        |   | My plugins       | Plugin                           | Active    | Version         | ≡          |   | - 1 |
| ø     | Marketing      |   | Licenses         | Novalnet Payments<br>Novalnet AG | Activated | 12.1.2          |            |   | - 1 |
| ٢     | Settings       |   | Updates (4)      |                                  | 1 1 1     | Itoms pay page  | 25.92      |   | - 1 |
|       |                |   | Recommendations  |                                  |           | nens per page.  | 25 *       |   | - 1 |
| Sales |                | € | Shopware store @ |                                  |           |                 |            |   |     |
| 窗     | Demo shop      | • |                  |                                  |           |                 |            |   |     |
| \$    | Headless       |   | Shopware Account |                                  |           |                 |            |   |     |

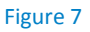

NOVALNET AG Payment Institution Feringastr.4 85774 Unterföhring Tel.: +49 89 9230683-19 Fax: +49 89 9230683-11 E-Mail: <u>technic@novalnet.de</u> Tax id: DE254954139

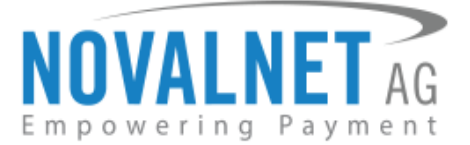

## 1.2 Global Configuration in the Shopware shop system

The main configuration occurs in your Shopware 6 shop system as well as in the Novalnet Admin Portal.

In your Shopware 6 shop admin panel navigate to **Extensions**  $\rightarrow$  **My extensions**  $\rightarrow$  **Extensions** as shown below

| 6 | Administration •                                                                     | Find products, customers, orders |   |
|---|--------------------------------------------------------------------------------------|----------------------------------|---|
|   | Dashboard<br>Catalogues<br>Orders<br>Customers<br>Content<br>Marketing<br>Extensions | Shop<br>System<br>Extensions     |   |
| _ |                                                                                      |                                  | J |

Figure 8

Next, you will be forwarded to the Global Configuration page as shown below to enter the following keys:

- **() Product activation key** a unique token for merchant authentication and payment processing.
- Payment access key a secret key assigned to each merchant which encrypts the data to avoid user manipulation and fraud.
- () Tariff ID a unique identifier created based on the tariff type at Novalnet.

| 6     | Administration         | • |               | Find products, customers, orders                                                                                                    | Q  |
|-------|------------------------|---|---------------|----------------------------------------------------------------------------------------------------|----|
| 0     |                        | < | 0 5           | Settings > Novalnet                                                                                                    | /e |
| С     |                        |   |               |                                                                                                    |    |
| Ê     |                        |   |               | All Sales Channels                                                                                                    | ~  |
| ŝ     |                        |   |               |                                                                                                    |    |
| G     |                        |   |               | Global Configuration Daymont Configuration                                                                                                    |    |
| Å     |                        |   |               | Giova Computation rayment Computation                                                                                                    |    |
| Ð     | Extensions             |   |               |                                                                                                    |    |
|       |                        |   | Novalnet API  |                                                                                                    |    |
|       |                        |   | Configuration | Please read the installation Guide before you start and login to the <u>Novalnet Admin Portal</u> using your merchant account. To get a merchant account, mail to <u>sales@novalnet.de</u> or call +49 (089) 922068320 |    |
| 0     | Settings               |   |               | Product activation key*                                                                                                    |    |
|       |                        | ~ |               |                                                                                                    |    |
| Sales | Channels (             | Ð |               | Payment access key *                                                                                                    |    |
| •     | Headless               |   |               |                                                                                                    |    |
| 圖     |                        | ⊘ |               |                                                                                                    |    |
|       |                        |   |               | Select Tariff ID *                                                                                                    | )  |
|       |                        |   |               | Select Tariff ID *                                                                                                    |    |
| 0     | - Collapse menu        |   |               |                                                                                                    |    |
| A     | admin<br>Administrator | ^ |               |                                                                                                    |    |

#### Figure 9

NOVALNET AG Payment Institution Feringastr.4 85774 Unterföhring Tel.: +49 89 9230683-19 Fax: +49 89 9230683-11 E-Mail: <u>technic@novalnet.de</u> Tax id: DE254954139

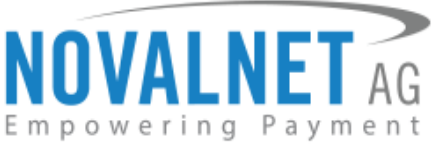

To get your **Product activation key** and **Payment access key**, go to the <u>Novalnet Admin Portal</u>, navigate to **PROJECT** menu and choose your project as shown below

| NOVALNET AG               | Welcome<br>Merchant II<br>Your accou | Mr. Shop<br>D 4<br>nt is in <b>TEST M</b> | ode        | Telephon<br>Fax<br>E-Mail | e +49 89 9230683-21<br>+49 89 9230683-11<br>support@novalnet.de |             |                  | English        | Deutscl<br>» Log ou |
|---------------------------|--------------------------------------|-------------------------------------------|------------|---------------------------|-----------------------------------------------------------------|-------------|------------------|----------------|---------------------|
| DASHBOARD MERCHANT        | SEARCH                               | STATISTIC                                 | PROJECT    | CASHDESK                  | INVOICE & PAYOUT                                                | COLLECTION  | SUBSCRIPTION NET | WORK/AFFILIATE |                     |
| Create new project        | Own Projects                         |                                           |            |                           |                                                                 |             |                  |                |                     |
| Own Projects              | ✿ S.No                               | Project ID                                | ¢          | Project                   |                                                                 | URL         | On-Hok           | Activated      |                     |
| » SHOPWARE DEMO SHOP (14) | 4                                    | 14                                        | SHOPWARE D | EMO SHOP                  | https://shopware.r                                              | iovalnet.de | ×                | ٧              |                     |
| Third party Projects      |                                      |                                           |            |                           |                                                                 |             |                  |                | 1                   |
| » Novalnet-Test-Account   |                                      |                                           |            |                           |                                                                 |             |                  |                | 2                   |
|                           |                                      |                                           |            |                           |                                                                 |             |                  |                |                     |

#### Figure 10

Click Shop Parameters and copy API Signature (Product activation key) and Payment access key as shown below

| NOVALNET AG                                                     | Welcome Mr. Shop system user<br>Merchant ID 4<br>Your account is in <b>TEST MODE</b> | Telephone +49 89 9230683-21<br>Fax +49 89 9230683-11<br>E-Mail support@novalnet.de | English   Deutsch  » Log out   |
|-----------------------------------------------------------------|--------------------------------------------------------------------------------------|------------------------------------------------------------------------------------|--------------------------------|
| DASHBOARD MERCHANT                                              | SEARCH STATISTIC PROJECT                                                             | CASHDESK INVOICE & PAYOUT COLLECTION S                                             | SUBSCRIPTION NETWORK/AFFILIATE |
| Create new project<br>Own Projects<br>» SHOPWARE DEMO SHOP (14) | Project Overview Payment Methods Fraud Mode                                          | alles Shop Parameters Payment form Affiliate info Membership                       | ▶ Create new Tariff            |
| Third party Projects  » Novalnet-Test-Account                   | Authentication code                                                                  | 4<br>JyEtHUjjbHNJwVztW6JrafIMHQvici<br>a87ff679a2f3e71d9181a67b7542122c ◀━━━ 🛐     |                                |
|                                                                 | Project ID<br>API Signature (Product activation key)                                 | 14<br>n7ibc7ob5tjdoU3HJVoym7MQ44qonbobijbinmdii0pjq                                | JEH3gNbeWJflHah] f7cpn7pc 🔶 2  |
|                                                                 | Tarif ID's                                                                           | SHOPWARE DEMO Tariff                                                               | 30 🖌 🖌                         |

#### Figure 11

Paste the **Product activation key** and **Payment access key** in the respective fields in your shop admin panel. Next, choose the Tariff ID from the drop down menu that you have created in the <u>Novalnet Admin</u> <u>Portal</u> for this Shopware shop system.

|                               | Settings > Novalnet                                                                                                    | Save   |
|-------------------------------|----------------------------------------------------------------------------------------------------|--------|
|                               | Global Configuration Payment Configuration                                                                                                    |        |
| Novalnet API<br>Configuration | Your project is in test mode         Please read the Installation Guide before you start and login to the <u>Novalnet Admin Portal</u> using your merchant accounget a merchant account, mail to <u>sales@novalnet.de</u> or call +49 (089) 923068320         Product activation key         7lbc7ob5[tuJEH3gNbeWJfiHah] nbobljbnmdli0poys[doU3HJVoym7MQ44qf7cpn7pc         Payment access key         a87ff679a2f3e71d9181a67b7542122c         Select Tariff ID         ONE TIME PAY WITH PASSED AMOUNT | it. To |
|                               | Figure 12                                                                                                    |        |
| Then click                    | Save settings to update the changes.                                                                                                    |        |

NOVALNET AG Payment Institution Feringastr.4 85774 Unterföhring Tel.: +49 89 9230683-19 Fax: +49 89 9230683-11 E-Mail: <u>technic@novalnet.de</u> Tax id: DE254954139

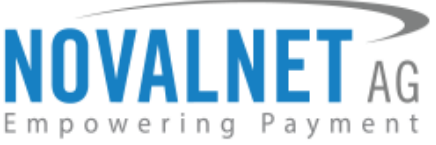

## 1.2.1 Notification/Webhook configuration in the Novalnet Admin Portal

In the **Global Configuration** page, on your shop admin panel, you will find your **Notification / Webhook URL Setup** under **Merchant script management** as shown below

| Notification / Webhook URL                     | • |
|------------------------------------------------|---|
| https://shopware.novalnet.de/novalnet/callback |   |
| Figure 13                                      |   |

Click **Configure** to setup your **Notification / Webhook URL** in to the **Novalnet Admin Portal** as shown below

| Notification / Webł | iook URL                        | 0 |
|---------------------|---------------------------------|---|
| https://shopwa      | e.novalnet.de/novalnet/callback |   |
| Configure           |                                 |   |

## Figure 14

After successful configuration, your shop **Webhook URL** will be linked with your Novalnet Merchant account which can be seen under **Vendor script URL/ Notification & Webhook URL** field of your project as shown below

| NOVALNET AG                                                                                                    | Welcome Mr. Shop system user<br>Merchant ID 4<br>Your account is in TEST MODE                                               | Telephone +49 89 9230683-21<br>Fax +49 89 9230683-11<br>E-Mail support@novalinet.de                                                | English   Deutsch<br>» Log out |
|----------------------------------------------------------------------------------------------------|----------------------------------------------------------------------------------------------------|----------------------------------------------------------------------------------------------------|--------------------------------|
| DASHBOARD MERCHANT<br>Create new project<br>Own Projects<br>> SHOPWARE DEMO SHOP (14)<br>Third party Projects<br>> Novainel-Test-Account | SEARCH STATISTIC PROJECT CASHDESK<br>Project Overview Payment Methods Fraud<br>Vendor script URL / Notification & Webhook U | INVOICE & PAYOUT COLLECTION SUBSCRIPTION NETWORK/AFFILATE FAQ Modules Shop Parameters Payment form Affiliate into Membership JRL 3 | ► Edit Project Overview        |

#### Figure 15

In your shop system, you can additionally test the Webhook URL manually and send notification emails to specific email addresses as shown below

| Notification / Webhook<br>URL Setup | Notification / Webhook URL<br>https://shopware.novalnet.de/novalnet/callback<br>Configure | 2 |
|-------------------------------------|-------------------------------------------------------------------------------------------|---|
|                                     | Allow manual testing of the Notification / Webhook URL Send e-mail to                     | 0 |
|                                     |                                                                                           |   |

#### Figure 16

- (1) Notification / Webhook URL Setup Required to keep the merchant's database/system up to date and synchronized with Novalnet (for example: up-to-date transaction status delivery).
- () Allow manual testing of the Notification / Webhook URL Enable this to test the Novalnet Notification / Webhook URL manually. Disable this before setting your shop system live, to block unauthorized calls from external parties.
- **()** Send e-mail to Every execution will be sent as a message to the e-mail address defined in this field.

Tel.: +49 89 9230683-19 Fax: +49 89 9230683-11 E-Mail: <u>technic@novalnet.de</u> Tax id: DE254954139

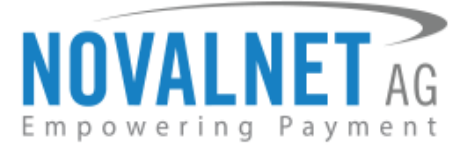

## 1.2.2 Client key configuration in the Novalnet Admin Portal

The client key is a unique key which is linked with your Novalnet merchant account to authenticate your client based requests. You need the client key to render the secure payment form and tokenize (temporarily) the sensitive information.

Novalnet allows client-side request(s) only from the whitelisted domains under a particular project in the <u>Novalnet Admin Portal</u>. The domain must be a valid (secured https://) website. Please follow the below steps to whitelist the domains in the <u>Novalnet Admin Portal</u>. You can configure multiple domain URLs under a single client key.

Step 1: Go to the Novalnet Admin Portal.

**Step 2:** Navigate to the **PROJECT** menu and click view icon on the right to view your project details as shown below

| NOVALNET AG                                  | Welcome<br>Merchant<br>Your acco | Mr. Shop<br>ID 4<br>punt is in TEST M | system user | Telephor<br>Fax<br>E-Mail | ne +49 89 9230683-21<br>+49 89 9230683-11<br>support@novalnet.de |             |             |         | English       | Deutsch<br>» Log ou |
|----------------------------------------------|----------------------------------|---------------------------------------|-------------|---------------------------|------------------------------------------------------------------|-------------|-------------|---------|---------------|---------------------|
| DASHBOARD MERCHANT                           | SEARCH                           | STATISTIC                             | PROJECT     | CASHDESK                  | INVOICE & PAYOUT                                                 | COLLECTION  | SUBSCRIPTIC | N NETW  | ORK/AFFILIATE |                     |
| Create new project                           | Own Projects                     |                                       |             |                           |                                                                  |             |             |         |               |                     |
| Own Projects                                 |                                  | Project ID                            | ¢           | Project                   |                                                                  | URL         |             | On-Hold | Activated     |                     |
| » SHOPWARE DEMO SHOP (14)                    | 4                                | 14                                    | SHOPWARE D  | EMO SHOP                  | https://shopware.r                                               | novalnet.de |             | ×       | *             |                     |
| Third party Projects » Novalnet-Test-Account |                                  |                                       |             |                           |                                                                  |             |             |         |               | 1<br>2              |

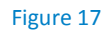

**Step 3:** On the project details page click **Shop Parameters** and click *P* Edit beside **Allowed Domain(s)** as shown below

| NOVALNET AG                                                     | Welcome Mr. Shop system of<br>Merchant ID 4<br>Your account is in TEST MODE | Jser Telephone +49 89 9230683-21<br>Fax +48 89 9230683-11<br>E-Mail support@novalnet.de |                  | English   Deutsch<br>» Log out |
|-----------------------------------------------------------------|-----------------------------------------------------------------------------|-----------------------------------------------------------------------------------------|------------------|--------------------------------|
| DASHBOARD MERCHANT SEARCH                                       | STATISTIC PROJECT CASHDESK                                                  | INVOICE & PAYOUT COLLECTION SUBSCRIPTION NETWORK/AFFILIA                                | ATE FAQ          |                                |
| Create new project<br>Own Projects<br>> SHOPWARE DEMO SHOP (14) | Project Overview Payment Methods Fraud 1 Merchant ID                        | Modules Shop Parameters Payment form Attiliate into Membership                          |                  | ▶ Create new Tariff            |
| Third party Projects                                            | Authentication code                                                         | JyEtHUjjbHNJwVztW6JraflMHQvici                                                          |                  |                                |
| » Novalnet-Test-Account                                         | Payment access key                                                          | a87ff679a2f3e71d9181a67b7542122c                                                        |                  |                                |
|                                                                 | Project ID                                                                  | 14                                                                                      |                  |                                |
|                                                                 | API Signature (Product activation key)                                      | 7ibc7ob5[tuJEH3gNbeWJflHah][nbobljbnmdli0poys]doU3HJVoy                                 | ym7MQ44qf7cpn7pc |                                |
|                                                                 | Tarif ID's                                                                  | SHOPWARE DEMO Tariff                                                                    | 30 🖌             | 2                              |
|                                                                 | Client Key                                                                  | 88fcbbceb1948c8ae106c3fe2ccffc12 Allowed Domain(s) 🖌                                    | ' Edit 🔶 2       |                                |

Figure 18

Step 4: Paste your website URL in the Domain name field and click + Add as shown below

| NOVALNET AG                                                                                                    | Welcome Mr. Shop system user<br>Merchant ID 4<br>Your account is in TEST MODE                          | Telephone +49 89 5030683-21<br>Fax +49 89 9230683-11<br>E-Mail support@novalnet.de | English   Deutsch<br>» Log out |
|----------------------------------------------------------------------------------------------------|----------------------------------------------------------------------------------------------------|------------------------------------------------------------------------------------|--------------------------------|
| DASHBOARD MERCHANT SEARCH                                                                                          | STATISTIC PROJECT CASHDESK IN                                                                          | VOICE & PAYOUT COLLECTION SUBSCRIPTION NETWORK/AFFILIATE FAQ                       |                                |
| Create new project<br>Own Projects<br>• SHOPWARE DEMO SHOP (14)<br>Third party Projects<br>• Novainet-Test-Account | Project Overview Payment Men<br>Merchant ID<br>Authentication code<br>Payment access key<br>Project ID | Domain name Actions<br>https://domains.com/actional.domain(s).                     | ▶ Create new Tariff            |
|                                                                                                    | API Signature (Product activation key)                                                                 | 7ibc7ob5[tuJEH3gNbeWJflHah[ nbob]jbnmdli0poys[doU3HJVoym7MQ44qf7cpn7pc             |                                |

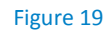

NOVALNET AG Payment Institution Feringastr.4 85774 Unterföhring Tel.: +49 89 9230683-19 Fax: +49 89 9230683-11 E-Mail: <u>technic@novalnet.de</u> Tax id: DE254954139

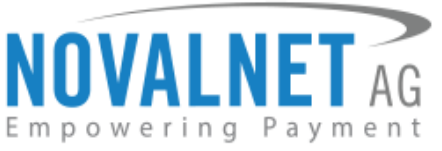

Step 5: After adding the Domain name, the web URLs are listed under Allowed Domain(s) as shown below

| NOVALNET AG                                                            | Welcome Mr. Shop system user<br>Merchant ID 4<br>Your account is in TEST MODE | Telephone +48 89 9230683-21<br>Fax +49 89 9230683-11<br>E-Mail support@novalnet.de        | English   Deutsch<br>» Log out |
|------------------------------------------------------------------------|-------------------------------------------------------------------------------|-------------------------------------------------------------------------------------------|--------------------------------|
| DASHBOARD MERCHANT SEARCH                                              | STATISTIC PROJECT CASHDESK INVO                                               | DICE & PAYOUT COLLECTION SUBSCRIPTION NETWORK/AFFILIATE FAQ                               |                                |
| Create new project<br>Own Projects<br><b>» SHOPWARE DEMO SHOP (14)</b> | Project Overview Payment Methods Fraud Modules Shop                           | 3 Parameters Payment form Atflitate info Membership                                       | ▶ Create new Tariff            |
| Third party Projects                                                   | Authentication code                                                           | 4<br>JyEtHUjjbHNJwVztW6JrafIMHQvici                                                       |                                |
| » Novalnet-Test-Account                                                | Payment access key                                                            | a87ff679a2f3e71d9181a67b7542122c                                                          |                                |
|                                                                        | Project ID                                                                    | 14                                                                                        |                                |
|                                                                        | API Signature (Product activation key)                                        | 7ibc7ob5 tuJEH3gNbeWJflHah  nbobljbnmdli0poys doU3HJVoym7MQ44qf7cpn7pc                    |                                |
|                                                                        | Tarif ID's                                                                    | SHOPWARE DEMO Tariff 30                                                                   | v 2                            |
|                                                                        | Client Key                                                                    | 88fcbbceb1948c8ae106c3fe2ccffc12 Allowed Domain(s) / Edit<br>https://shopware.novalnet.de |                                |
|                                                                        |                                                                               |                                                                                           |                                |

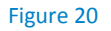

## 1.3 Payment Activation in the Novalnet Admin Portal

All the Novalnet supported payment methods can be viewed here: <u>www.novalnet.com/payment</u> if you have questions about the payment methods or for additional payment method requests, please contact <u>sales@novalnet.de</u>

To activate the <u>preferred payment methods</u> for your website, navigate to <u>Novalnet Admin Portal</u>  $\rightarrow$  **PROJECT**  $\rightarrow$  choose your project  $\rightarrow$  **Payment Methods**  $\rightarrow$  click **Edit Payment Methods** in the top right corner as shown below

|                           | Welcome Mr. Shop system                  | m user Telephone +49 89 9230683-21                                 | English   Deuts |
|---------------------------|------------------------------------------|--------------------------------------------------------------------|-----------------|
| <b>NUVALNEI</b> AG        | Merchant ID 4                            | Fax +49 89 9230683-11                                              | » Log c         |
| mpowering Payment         | Your account is in TEST MODE             | E-Mail support@novalnet.de                                         |                 |
| DASHBOARD MERCHANT        | SEARCH STATISTIC PROJ                    | ECT CASHDESK INVOICE & PAYOUT COLLECTION SUBSCRIPTION NETWORK      | IAFFILIATE      |
|                           |                                          |                                                                    |                 |
| Create new project        | Project Overview Payment Methods Fr      | aud Modules Shop Parameters Membership Payment form Affiliate info |                 |
| » SHOPWARE DEMO SHOP (14) |                                          | ► Edit P                                                           | ayment Methods  |
|                           | Credit Card                              | ×                                                                  | T               |
| Third party Projects      | Direct Debit SEPA                        | ×                                                                  | 2               |
| » Novainet-Test-Account   | Prepayment / Invoice                     | ×                                                                  | -               |
|                           | PayPal                                   | X Configure                                                        |                 |
|                           | Sofortüberweisung                        | ×                                                                  |                 |
|                           | giropay                                  | ×                                                                  |                 |
|                           | Cash Payment (Deutschland)               | *                                                                  |                 |
|                           | eps (online bank transfer Austria)       | *                                                                  |                 |
|                           | iDEAL (online bank transfer Netherlands) |                                                                    |                 |
|                           | Multibanco                               | ×                                                                  |                 |
|                           | Przelewy24 (online bank transfer Poland) |                                                                    |                 |
|                           | Postfinance card                         | Configure                                                          |                 |
|                           | Postfinance                              | Configure                                                          |                 |
|                           | Bancontact                               | *                                                                  |                 |
|                           | Invoice with payment guarantee           | ×                                                                  |                 |
|                           | Direct debit SEPA with payment guarante  |                                                                    |                 |
|                           | Instalment by invoice                    | *                                                                  |                 |
|                           | Instalment by SEPA direct debit          | ×                                                                  |                 |
|                           | Carrier billing                          | ×                                                                  |                 |
|                           | Direct Debit (SEPA) with signature       | ×                                                                  |                 |
|                           | Collection Assignment                    | ×                                                                  |                 |
|                           | Collection Credit                        | ×                                                                  |                 |
|                           | Cash on pickup                           | ×                                                                  |                 |

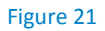

Tel.: +49 89 9230683-19 Fax: +49 89 9230683-11 E-Mail: <u>technic@novalnet.de</u> Tax id: DE254954139

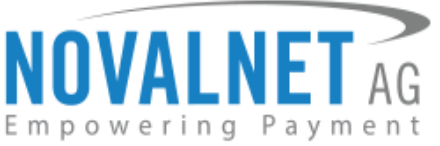

Now select the preferred payment methods and click **Update** to activate them as shown below

| Welcon<br>Merche<br>Empowering Payment<br>Your ac                                                                                                    | e Mr. Shop system user<br>nt ID 4<br>count is in TEST MODE                                                                                                    | Telephone +49.89 9230683-21<br>Fax +49.89 9230683-11<br>E-Mail support[involutet.de                                                         | English   Deutsch<br>» Log out |
|----------------------------------------------------------------------------------------------------|----------------------------------------------------------------------------------------------------|----------------------------------------------------------------------------------------------------|--------------------------------|
| Velocities Development of the second second | M. Shop system user     M. Shop system user     M | Telephone +49 09 323063.11<br>Eva · 49 09 323063.11<br>Eva · useportifinovalent.do<br>Since Parameter Payment.form Attitude into Membership | English   Deutsch              |
|                                                                                                    | Pay in instalments by Invoice Pay in instalments by SEPA Direct Debit Update                                                                                                    |                                                                                                    |                                |

#### Figure 22

To use the **PayPal** payment method, configure the PayPal API details in the <u>Novalnet Admin Portal</u> as shown below

| NOVALNET AG                                                     | Welcome Mr. Shop system user<br>Merchant ID 4<br>Your account is in TEST MODE | Telephone +49 89 9230683-21<br>Fax +49 89 9220683-11<br>E-Mail support@novalnet.de | English   Deutsch<br>» Log out    |
|-----------------------------------------------------------------|-------------------------------------------------------------------------------|------------------------------------------------------------------------------------|-----------------------------------|
| DASHBOARD MERCHANT                                              | SEARCH STATISTIC PROJECT                                                      | CASHDESK INVOICE & PAYOUT COLLECTI                                                 | ON SUBSCRIPTION NETWORK/AFFILIATE |
| Create new project<br>Own Projects<br>• SHOPWARE DEMO SHOP (14) | Project Overview Payment Methods Praud Mon                                    | dutes Shop Parameters Payment form Affiliate into Membership<br>Configure - 2      | ► Edit Payment Methods            |
| Novainet-Test-Account                                           | Paypal Configuration API User Name*                                           |                                                                                    | x                                 |
|                                                                 | API Password*<br>API Signature*                                               |                                                                                    |                                   |

Figure 23

To use the **PostFinance payments**, configure **Ep2-Merchant ID** details in the <u>Novalnet Admin Portal</u> as shown below

| NOVALNET AG                                                                             | Welcome Mr. Sh<br>Merchant ID 4<br>Your account is in TEST | op system user     | Telephone<br>Fax<br>E-Mail | +49 89 9230683-21<br>+49 89 9230683-11<br>support@novalnet.de |            |              | English  <br>×     | Deutsch |
|-----------------------------------------------------------------------------------------|------------------------------------------------------------|--------------------|----------------------------|---------------------------------------------------------------|------------|--------------|--------------------|---------|
| DASHBOARD MERCHANT                                                                      | SEARCH STATISTIC                                           | PROJECT            | CASHDESK                   | INVOICE & PAYOUT                                              | COLLECTION | SUBSCRIPTION | NETWORK/AFFILIATI  | E       |
| Create new project<br>Own Projects<br>• SHOPWARE DEMO SHOP (14)<br>Third party Projects | Project Overview Payment Meth<br>Postfinance card          | hods Fraud Modules | Shop Parameters            | Payment form Affiliate info                                   | Membership |              | ▶ Edit Payment Met | hods    |
| * Novemet: Test-Account                                                                 | PostFinance configuration<br>Ep2-Merchant ID *             | n<br>- 3           |                            |                                                               | ×          |              |                    |         |

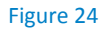

NOVALNET AG Payment Institution Feringastr.4 85774 Unterföhring Tel.: +49 89 9230683-19 Fax: +49 89 9230683-11 E-Mail: <u>technic@novalnet.de</u> Tax id: DE254954139

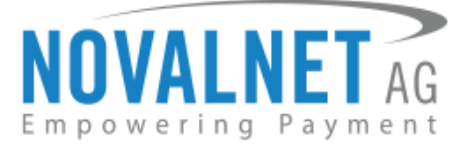

## 1.4 Payment Configuration in the Shopware shop system

After activating the payment methods in the <u>Novalnet Admin Portal</u>, you must enable these payment methods in your shop admin panel to display them on your Shopware 6 checkout page. Navigate to **Settings**  $\rightarrow$  **Shop**  $\rightarrow$  **Payment** as shown below

| 6     | Administration         | • |            | Find pro | ducts, customers, orders |          |                           |     |                 | Q |
|-------|------------------------|---|------------|----------|--------------------------|----------|---------------------------|-----|-----------------|---|
| Ø     |                        |   |            | Settin   | gs                       |          |                           |     |                 |   |
| Ф     |                        |   | Shan d     |          |                          |          |                           |     |                 |   |
| ۵     |                        |   | System     |          |                          |          |                           |     |                 |   |
| ŝ     |                        |   | Extensions | 8        | Address settings         |          | Basic information         | ţţţ | Business events |   |
| G     |                        |   |            | 8        | Cart settings            |          | Countries                 | €   | Currencies      |   |
| ₽     |                        |   |            |          |                          |          |                           |     |                 |   |
| ÷     | Extensions             |   |            | <u>6</u> | Customer groups          | C        | Delivery times            |     | Documents       |   |
|       |                        |   |            | M        | Email templates          |          | Essential characteristics |     | Import/Export   |   |
|       |                        |   |            |          | emarcemplates            |          | essential enabeteristics  |     | import, export  |   |
| ٥     | Settings 🔶 🚺           |   |            | F        | Languages                | -5       | Login / Registration      | 2   | Number ranges   |   |
| Sales | Channels               | Ð |            |          |                          | <b>F</b> | Deaducte                  |     | Dula huilder    |   |
| ٢     | Headless               |   |            |          | Payment - 3              | 4        | Products                  |     | Rule builder    |   |
| 圌     |                        | • |            | ß        | Salutations              | DID      | Scale units               | Q   | Search          |   |
|       |                        |   |            |          |                          |          |                           |     |                 |   |
|       |                        |   |            | Q        | SEO                      |          | Shipping                  |     | Sitemap         |   |
| Ø     |                        |   |            | Q        | Snippets                 | G        | Тах                       |     |                 |   |
| A     | admin<br>Administrator | ^ |            |          |                          |          |                           |     |                 |   |

#### Figure 25

Select a particular payment method and click Edit to activate the payment method as shown below

| 6     | Administration         | • |                                          |        | Payment methods Search all payment methods D                                                                                             |        | 4      |
|-------|------------------------|---|------------------------------------------|--------|----------------------------------------------------------------------------------------------------|--------|--------|
| Ø     |                        |   | <                                        |        | Settings > Payment (27) English v Add payment method                                                                                     |        |        |
| Ф     |                        |   | Name                                     | Active | Description                                                                                                    |        |        |
| Ċ     |                        |   | Direct Debit SEPA                        | ×      | The amount will be debited from your account by Novalnet                                                                                 |        |        |
| 8     |                        |   | Direct Debit SEPA with payment guarantee | ×      | The amount will be debited from your account by NovaInet                                                                                 | Edit   |        |
| G     |                        |   | Credit/Debit Cards                       | ×      | Your credit/debit card will be charged immediately after the order is completed                                                          | Delete |        |
| s.    |                        |   | Invoice                                  | ×      | You will receive an e-mail with the Novalnet account details to complete the payment                                                     |        | ***    |
| œ     | Extensions             |   | Invoice with payment guarantee           | ×      | You will receive an e-mail with the Novalnet account details to complete the payment                                                     |        |        |
|       |                        |   | Prepayment                               | ×      | You will receive an e-mail with the Novalnet account details to complete the payment                                                     |        |        |
|       | My extensions          |   | IDEAL                                    | ×      | You will be redirected to iDEAL. Please don't close or refresh the browser until the payment is completed                                |        |        |
| 6     | Sattinus               |   | Sofort                                   | ×      | You will be redirected to Sofort. Please don't close or refresh the browser until the payment is completed                               |        |        |
| U.S.  | Sconge                 |   | giropay                                  | ×      | You will be redirected to giropay. Please don't close or refresh the browser until the payment is completed.                             |        | ***    |
| Sales | Channels (             | Ð | Barzahlen/viacash                        | ×      | On successful checkout, you will receive a payment slip/SMS to pay your online purchase at one of our retail partners (e.g. supermarket) |        |        |
| ₫     |                        |   | Przelewy24                               | ×      | You will be redirected to Przelewy24. Please don't close or refresh the browser until the payment is completed                           |        |        |
| 8     | Storefront             | ~ | eps                                      | ×      | You will be redirected to eps. Please don't close or refresh the browser until the payment is completed                                  |        |        |
| um    |                        | Ŭ | Instalment by Direct Debit SEPA          | ×      | The amount will be debited from your account by Novalnet                                                                                 |        |        |
|       |                        |   | Instalment by Invoice                    | ×      | You will receive an e-mail with the Novalnet account details to complete the payment                                                     |        | ***    |
| 0     |                        |   | PayPal                                   | ×      | You will be redirected to PayPal. Please don't close or refresh the browser until the payment is completed                               |        |        |
| 0     |                        |   | PostFinance Card                         | ×      | You will be redirected to PostFinance. Please don't close or refresh the browser until the payment is completed                          |        |        |
|       | admin<br>Administrator | ^ |                                          |        | د 1 2 ک                                                                                                    | Itige  | s 25 ¥ |

#### Figure 26

NOVALNET AG Payment Institution Feringastr.4 85774 Unterföhring Tel.: +49 89 9230683-19 Fax: +49 89 9230683-11 E-Mail: <u>technic@novalnet.de</u> Tax id: DE254954139

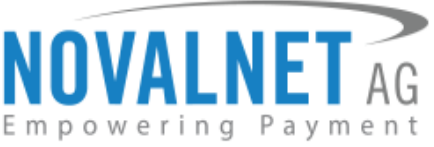

Click **Active** to activate the payment method and click **Save** to update/save the changes made as shown below

|                 | Direct Debit SEPA                                                                             |                         | English      | ~             | Cancel                     | Save   |
|-----------------|-----------------------------------------------------------------------------------------------|-------------------------|--------------|---------------|----------------------------|--------|
| Payment methods | Name * Direct Debit SEPA Description The amount will be debited from your account by Novalnet | Logo                    | S€PA         | Posi          | tion<br>019<br>pa-icon.png | 2<br>2 |
|                 | • Active $\leftarrow$ 1<br>Figure 27                                                          | <ul> <li>All</li> </ul> | ow payment c | hange after o | heckout                    |        |

Refer chapter <u>3 ADDITIONAL CONFIGURATION</u> for more payment configurations.

- (1) If you have any recommendations or suggestions for improvement kindly share your thoughts with us to develop our payment plugins further <u>technic@novalnet.de</u> or call us at +49 89 9230683-19.
- ① Are you happy with our service and support? Please spend a few minutes to share your success here

## 1.5 Readme procedures to display the Novalnet transaction details

To display the Novalnet transaction comments in shop order mail, follow the below steps,

**Step 1**: Navigate to **Settings**  $\rightarrow$  **Email templates**  $\rightarrow$  **Type**  $\rightarrow$  choose the relevant status and click **Edit** to view the **HTML** section under **Mail text**.

|           | Settings > I | Email templates                           |                           | English 🗸           | Add 🗸 |
|-----------|--------------|-------------------------------------------|---------------------------|---------------------|-------|
| Templates |              | Туре …                                    | Description               | Sales Channels      | Ξ     |
|           |              | Enter payment state: Cancelled            | Shopware Default Template |                     |       |
|           |              | Enter payment state: Reminded             | Shopware Default Template |                     | ***   |
|           |              | Enter payment state: Refunded (partially) | Shopware Default Template |                     | •••   |
|           |              | Enter payment state: Paid                 | Shopware Default Template |                     | •••   |
|           |              | Enter payment state: Paid (partially)     | Shopware Default Template | Edit                |       |
|           |              | Enter payment state: Open                 | Shopware Default Template | Duplicate<br>Delete |       |
|           |              | Enter payment state: Refunded             | Shopware Default Template |                     |       |
|           |              | Enter order state: Cancelled              | Shopware Default Template |                     |       |

Figure 28

NOVALNET AG Payment Institution Feringastr.4 85774 Unterföhring

Tel.: +49 89 9230683-19 Fax: +49 89 9230683-11 E-Mail: <u>technic@novalnet.de</u> Tax id: DE254954139

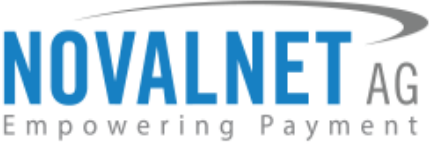

Step 2: Add the code in the HTML block and click Save to update/save the changes as shown below

| Add the foll                               | owing code based on your wish in HTML block                                                                                                    |                                                                           |
|--------------------------------------------|----------------------------------------------------------------------------------------------------|---------------------------------------------------------------------------|
| {% for transac<br>{%<br>{%<br>{% endfor %} | tion in order.transactions.elements %}<br>if transaction.customFields is not empty %}<br><strong>Comments:</strong><br><br>{{ transaction.customFields['novalnet_comments<br>endif %} | s'] replace({"/ ": "<br>"})   raw }}                                      |
| Ed                                         | it email template English                                                                                                    | Save                                                                      |
| Mail text<br>1 →                           | <pre>Plain text</pre>                                                                                                    | oductilider [ ]       pptod options       ")1/s codif %](x       currency |

Figure 29

 Based on the shop languages, you must configure the above mentioned code for respective Email template.

## 2 TESTING AND GOING LIVE

Execute test transactions by navigating to Settings  $\rightarrow$  Plugins  $\rightarrow$  Novalnet  $\rightarrow$  Payment Configuration  $\rightarrow$  choose the specific payment method (e.g. Credit/Debit Cards)  $\rightarrow$  click Enable test mode at each payment configuration page. In the test mode the transaction amount will not be charged by Novalnet.

| Credit/Debit Cards | `` | / |
|--------------------|----|---|
| C Enable test mode | 0  | ] |
|                    |    |   |

Refer below URL for the Novalnet test payment data for testing <u>https://developer.novalnet.de/testing/</u>

### **Execute orders in LIVE MODE**

To proceed with **LIVE** orders, don't forget to uncheck/disable the **Enable test mode** option in the individual payment configuration page.

- (1) If you have any recommendations or suggestions for improvement, kindly share your thoughts with us to develop our payment plugins further to <u>technic@novalnet.de</u> or call us at +49 89 9230683-19.
- ① Are you happy with our service and support? Please spend a few minutes to share your success here

NOVALNET AG Payment Institution Feringastr.4 85774 Unterföhring Tel.: +49 89 9230683-19 Fax: +49 89 9230683-11 E-Mail: <u>technic@novalnet.de</u> Tax id: DE254954139

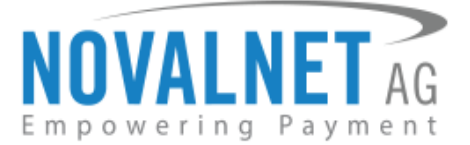

## **3 ADDITIONAL CONFIGURATION**

## 3.1 Additional configuration for all the payment methods

For additional payment configuration settings for each payment method, navigate to Settings  $\rightarrow$  Plugins  $\rightarrow$  Novalnet  $\rightarrow$  Payment Configuration and configure the required additional payment settings.

## **Enable test mode**

Click **Enable test mode** to test payments at your checkout page as shown below. In the test mode, the transaction amount will not be charged by Novalnet.

| 0 | Enable test mode | 0 |  |
|---|------------------|---|--|
| _ |                  | _ |  |

Figure 31

## Notification for the buyer

Text entered in this field will be displayed on the checkout page under the Payment description. The message can be for example: Thank you for shopping with us.

Notification for the buyer

Figure 32

Refer to the below image to view how the notification appears to the buyer.

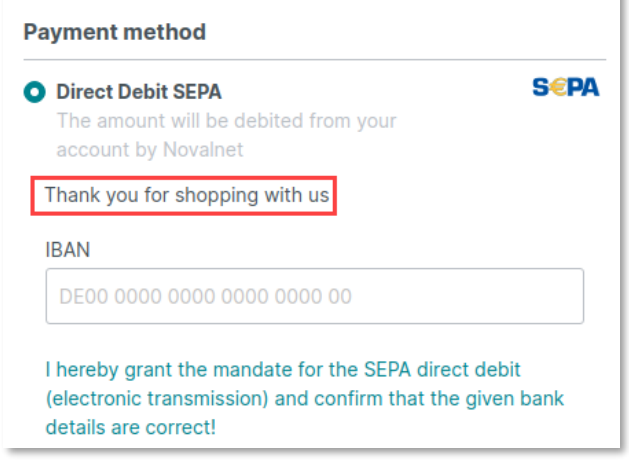

Figure 33

Tel.: +49 89 9230683-19 Fax: +49 89 9230683-11 E-Mail: <u>technic@novalnet.de</u> Tax id: DE254954139

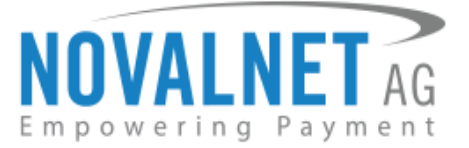

## Payment Action (Debit immediately / Reserve funds for later)

This option is available only Credit/Debit Cards, Direct Debit SEPA, Direct Debit SEPA with payment

guarantee, Instalment by Direct Debit SEPA, Invoice, Invoice with payment guarantee, Instalment by Invoice and PayPal.

You can choose between two options – Capture and Authorize which are both explained below.

Capture - This is the default setting where transactions are directly confirmed, and funds are automatically transferred from buyer's account to the merchant account. This can be changed as per your business requirement.

| Payment Action | •         |
|----------------|-----------|
| Capture        | ~         |
|                | Figure 34 |

- Authorize Payment details are verified while the funds are reserved, which will be captured later. Please note for card payments, if you fail to execute a capture within 14 days the reservation on the card will automatically expire!
- () Minimum transaction amount for authorization Transactions above this amount will be "authorized" only and captured later. Leave the field blank to authorize all transactions.

| ayment Action                                                                                                    | 2 |
|----------------------------------------------------------------------------------------------------|---|
| Authorize                                                                                                    | ~ |
| inimum transaction amount for authorization (in minimum unit of currency. E.g. enter 100 which is equal to 1.00) | • |
|                                                                                                    |   |

Figure 35

## Payment due date (in days)

**Payment due date (in days)** refers to the duration (number of days) given for buyer to complete the payment. The payment process and duration may differ for each payment method.

This option is available only for Direct Debit SEPA, Direct Debit SEPA with payment guarantee,
 Instalment by Direct Debit SEPA, Invoice, Prepayment and Barzahlen/viacash.

| • |
|---|
|   |
|   |

#### Figure 36

- () For *Direct Debit SEPA, Direct Debit SEPA with payment guarantee & Instalment by Direct Debit SEPA,* enter the number of days after which the payment is debited (must be between 2 and 14 days)
- (1) For *Invoice*, enter the number of days given to the buyer to transfer the amount to Novalnet (must be greater than 7 days). If this field is left blank, 14 days will be set by default.
- (1) For **Prepayment**, enter the number of days given to the buyer to transfer the amount to Novalnet (must be inbetween 7 to 28 days). If this field is left blank, 14 days will be set by default.
- () For *Barzahlen/viacash*, enter the number of days given to the buyer to pay at a store nearby. If this field is left blank, 14 days will be set by default for slip expiry.

Tel.: +49 89 9230683-19 Fax: +49 89 9230683-11 E-Mail: <u>technic@novalnet.de</u> Tax id: DE254954139

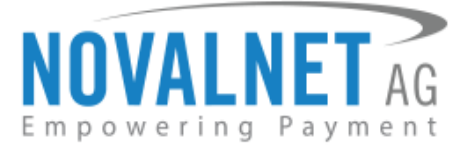

## **Payment guarantee configuration**

When the basic requirements (shown in the image below) are met, Novalnet offers you the option to process payments as guarantee payments. For more information about Novalnet's guarantee payments, Please visit: <u>https://developer.novalnet.de/onlinepayments/aboutguarantee</u>

This option is available only for Direct Debit SEPA with payment guarantee, Instalment by Direct

Debit SEPA, Invoice with payment guarantee & Instalment by Invoice.

#### **Basic requirements:**

- Allowed B2C countries: Germany, Austria, Switzerland
- Allowed B2B countries: European Union
- Allowed currency: €
- Minimum order amount: €9,99 or more
- Age limit: 18 years or more
- The billing address must be the same as the shipping address

Figure 37

#### **Force Non-Guarantee payment**

This option is available only for Direct Debit SEPA with payment guarantee and Invoice with

#### payment guarantee.

Enable this option to process payments as non-guarantee payments when the guarantee conditions are not met.

| Sorce Non-Guarantee payment                                            | 2 |  |
|------------------------------------------------------------------------|---|--|
| Make sure the Direct Debit SEPA payment is enabled to use this option. |   |  |

Figure 38

### **Allow B2B Customers**

This option is available only for Direct Debit SEPA with payment guarantee, Invoice with payment
guarantee, Instalment by Direct Debit SEPA and Instalment by Invoice.

Enabling this option will allow B2B buyers to complete payments in your shop system.

Allow B2B Customers

#### Figure 39

### **Display Instalment Plan on Product Detail Page**

This option is available only for **Instalment by Direct Debit SEPA** and **Instalment by Invoice**.

Enable this option to display the Instalment Plan in your product detail page.

O Display Instalment Plan on Product Detail Page

Figure 40

NOVALNET AG Payment Institution Feringastr.4 85774 Unterföhring

Tel.: +49 89 9230683-19 Fax: +49 89 9230683-11 E-Mail: <u>technic@novalnet.de</u> Tax id: DE254954139

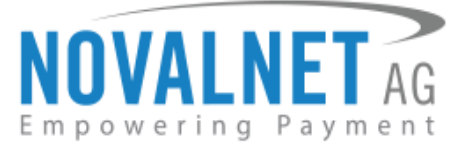

## **Instalment cycles**

Instalment cycle refers to the pre-defined period for partial payments that allow the buyers to pay their full order amount in parts. The intervals or cycles vary based on shop admin configuration.

This option is available only for **Instalment by Direct Debit SEPA** and **Instalment by Invoice**.

By default, installment cycle offers in your shop like (2cycle, 3 cycle, 4 cycle, 5 cycle, 6 cycle, 7 cycle, 8 cycle, 9 cycle, 10 cycle, 11 cycle, 12 cycle)

| Instalment cycles                                                                       |   | ? |
|-----------------------------------------------------------------------------------------|---|---|
| 2 cycles         3 cycles         4 cycles         5 cycles         6 cycles         +6 | ~ |   |
| 7 cycles                                                                                | ~ | • |
| 8 cycles                                                                                | ~ |   |
| 9 cycles                                                                                | ~ |   |
| 10 cycles                                                                               | ~ |   |
| 11 cycles                                                                               | ~ |   |
| 12 cycles                                                                               | ~ | • |

#### Figure 41

The default instalment cycle details will be visible for the buyer under the chosen instalment plan, as shown below

| Your date of birth                                         |                                                         |
|------------------------------------------------------------|---------------------------------------------------------|
| DD.MM.YYYY                                                 |                                                         |
| Choose your instalment pla<br>€120.00)                     | an (Net Ioan amount:                                    |
| Choose the financing optior<br>you will be charged based o | n that best fits your needs and<br>on that chosen plan. |
| 7 cycles / €17.14 per month                                | ~                                                       |
| Instalment summary                                         |                                                         |
| Instalment Cycles                                          | Instalment Amount                                       |
| 1                                                          | €17.14                                                  |
| 2                                                          | €17.14                                                  |
| 3                                                          | €17.14                                                  |
| 4                                                          | €17.14                                                  |
| 5                                                          | €17.14                                                  |
| 6                                                          | €17.14                                                  |
| 7                                                          | €17.16                                                  |
|                                                            |                                                         |

Figure 42

NOVALNET AG Payment Institution Feringastr.4 85774 Unterföhring Tel.: +49 89 9230683-19 Fax: +49 89 9230683-11 E-Mail: <u>technic@novalnet.de</u> Tax id: DE254954139

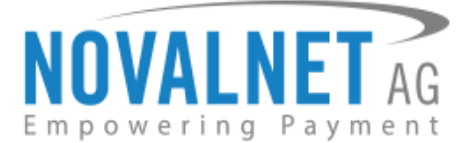

## 3.2 Additional configuration for Credit/Debit Cards

## Enforce 3D secure on payment outside EU

By enabling this option, all payments from cards issued outside EU will be authenticated via 3DS 2.0 SCA.

| C Enforce 3D secure payment outside EU | 2 |
|----------------------------------------|---|
| Figure 43                              |   |

## CSS settings for iframe form

If you wish to change the default design of the Credit/Debit Cards form (for example to use your corporate identity), you can do it here. Leave this field unchanged to use the default settings.

| CSS settings for iframe form                                                                                              |
|----------------------------------------------------------------------------------------------------|
| Label                                                                                                    |
|                                                                                                    |
| Insut                                                                                                    |
|                                                                                                    |
|                                                                                                    |
| CSS Text                                                                                                    |
| body{color: #8798a9;font-family:Helvetica,Arial,sans-serif;font-weight: 500;}input{border-radius: 3px;background-clip: pa |
|                                                                                                    |

Figure 44

## **4 MANAGING SHOPWARE ADMIN PANEL**

## 4.1 Order Management

Manage your orders and view their details under **Orders**  $\rightarrow$  **Overview** in your Shopware admin panel as shown below

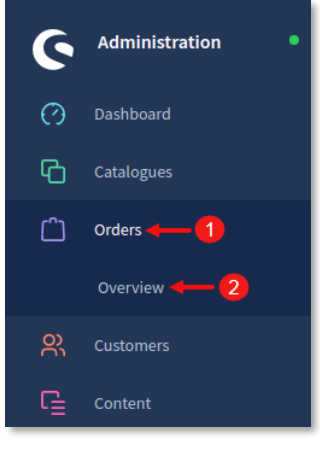

Figure 45

NOVALNET AG Payment Institution Feringastr.4 85774 Unterföhring Tel.: +49 89 9230683-19 Fax: +49 89 9230683-11 E-Mail: <u>technic@novalnet.de</u> Tax id: DE254954139

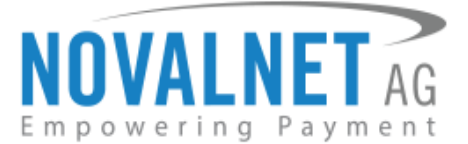

## 4.2 Transaction overview

Click the order number as shown below

| Order number 🛛 … | Sales Channel | Customer name    | Billing address                   | ··· Order value | Order status | Payment status | Delivery status |  |
|------------------|---------------|------------------|-----------------------------------|-----------------|--------------|----------------|-----------------|--|
| 10108            | Demoshop      | Tester, Novalnet | Feringastr.4, 85774 Unterföhring  | 3,00€           | Open         | Paid           | Open            |  |
| 10107            | Demoshop      | Tester, Novalnet | Feringastr.4, 85774 Unterföhring  | 3,00€           | Open         | Paid           | Open            |  |
| 10106            | Demoshop      | Maier, Norbert   | Hauptstr. 9, 66862 Kaiserslautern | 20,00€          | Open         | Open           | Open            |  |

#### Figure 46

You will have a detailed overview of the Novalnet transaction details as shown below

|                                            |        | 97 20 £   |
|--------------------------------------------|--------|-----------|
| Novalnet tester                            |        | 07,39€    |
| test@novalnet.de                           |        | +87,39€ Q |
|                                            |        | 12/05/21  |
|                                            |        | 13/03/21  |
| Refund                                     |        |           |
| Comments                                   | Status |           |
| Novalnet transaction ID: 14366100001716566 | Paid   |           |
| Test order                                 |        |           |

Figure 47

## 4.3 Order details for Instalment payments

To review the completed and pending payments for a particular instalment order, click on the order number and scroll down to the **Instalment Summary** section as shown below

| Instalment Summary | S.No | Date       | Amount | Novalnet Transaction ID | Status |  |
|--------------------|------|------------|--------|-------------------------|--------|--|
|                    | 1    | 2021-05-12 | 2,00€  | 14366000011518536       | Paid   |  |
|                    | 2    | 2021-06-12 | 2,00€  | 14366000011518537       | Paid   |  |
|                    | 3    | 2021-07-12 | 2,00€  | 143660000115185368      | Paid   |  |
|                    | 4    | 2021-08-12 | 2,00€  | 143660000115185369      | Paid   |  |

Figure 48

NOVALNET AG Payment Institution Feringastr.4 85774 Unterföhring Tel.: +49 89 9230683-19 Fax: +49 89 9230683-11 E-Mail: <u>technic@novalnet.de</u> Tax id: DE254954139

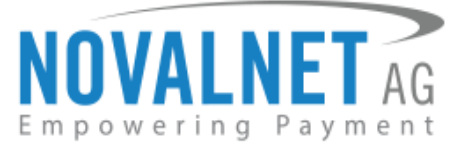

## 4.4 Confirming / Cancelling a transaction

Depending on your "<u>Payment Action</u>" configuration, the Payment status might be automatically set to "**Open**" if authorization is required for an order.

To confirm or cancel the transaction of an "**Open**" order, navigate to **Orders**  $\rightarrow$  **Overview** in your shop admin panel and select the particular order.

To confirm an "Open" order, click Confirm on the order detail page as shown below

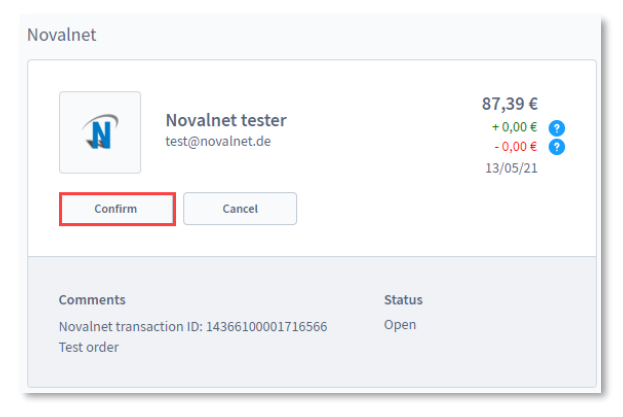

#### Figure 49

Then, click **Confirm** in the **Manage Transcation** popup as shown below. After manual confirmation, Novalnet will process the transaction.

| Manage Transaction                            | ×       |
|-----------------------------------------------|---------|
| Are you sure you want to capture the payment? |         |
|                                               | Confirm |

#### Figure 50

To cancel an "Open" order, click Cancel on the order detail page as shown below

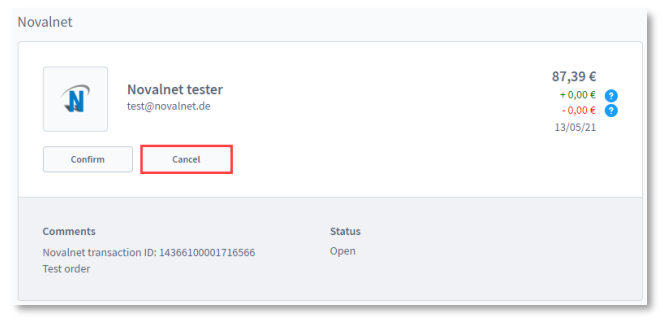

#### Figure 51

Then, click **Cancel** in the **Manage Transcation** popup as shown below. After you have cancelled the order, Novalnet will cancel the transaction.

| Manage     | Fransaction                  |         | ×       |
|------------|------------------------------|---------|---------|
| Are you su | re you want to cancel the pa | ayment? |         |
|            |                              |         | Confirm |

#### Figure 52

NOVALNET AG Payment Institution Feringastr.4 85774 Unterföhring Tel.: +49 89 9230683-19 Fax: +49 89 9230683-11 E-Mail: <u>technic@novalnet.de</u> Tax id: DE254954139

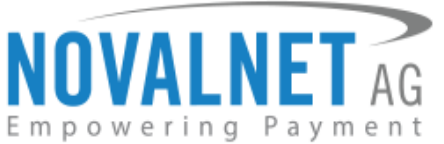

After you have confirmed or cancelled, the new transaction details will be displayed under **Comments** as shown below. Refer to the chapter <u>4.2 Transaction Overview</u> for more details about the **Comments**.

| Novalnet                                                                                                    | Novalnet                                                                                                    |                                            |
|----------------------------------------------------------------------------------------------------|----------------------------------------------------------------------------------------------------|--------------------------------------------|
| Novalnet tester         87,3           test@novalnet.de         -00,           Retund         -00,                                                                                                    | 9 ¢<br>39 ¢<br>5/21 Novalnet tester<br>test@novalnet.de                                                                                                    | 87,39 €<br>+87,39 €<br>-0,00 €<br>13/05/21 |
| Comments         Status           Novalnet transaction ID: 14366100001716566         Paid           Test order         Paid           The transaction has been confirmed on 13/05/2021 06:58:58         Paid | Comments         Status           Novalnet transaction ID: 14366100001716566         Paid           Test order         The transaction has been canceled on 13/05/2021 06:58:58 |                                            |
|                                                                                                    |                                                                                                    |                                            |

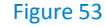

Figure 54

## 4.4.1 Manual Confirmation and Cancellation of a transaction using payment status

To **confirm** the **"Open"** order, change the Payment status manually to "**Paid**" as shown below, and click **Update status.** After manual confirmation, Novalnet will process the transaction.

To **cancel** the **"Open"** order, change the Payment status manually to "**Cancelled**" as shown in the image below, and click **Update status**. After you have cancelled the order, Novalnet will cancel the transaction.

| Order ORD-11125-Suffix                                     | English 👻                                | Edit                | Order ORD-11125-Suffix                                        | English                                    | ✓ Edit                      | Order ORD-11125-Suffix                                       | English 🗸                                  | Edit                  |
|------------------------------------------------------------|------------------------------------------|---------------------|---------------------------------------------------------------|--------------------------------------------|-----------------------------|--------------------------------------------------------------|--------------------------------------------|-----------------------|
| Details                                                    |                                          |                     | Details                                                       |                                            |                             | Details                                                      |                                            |                       |
| NT Novalnet tester                                         |                                          | 87,39 €<br>13/05/21 | NT Novalnet tester                                            |                                            | <b>997,79 €</b><br>13/05/21 | NT Novalnet tester                                           | 87,<br>13/0                                | <b>,39 €</b><br>35/21 |
| Payment status: Open                                       | ipen v Order status: Open                | ~                   | Payment status: Paid 🗸                                        | Velivery status: Open                      | ~                           | Payment status: Cancelled 🔹 Delivery status: Op              | pen v Order status: Open                   | •                     |
| Email address*                                             | Phone number                             |                     | Email address*                                                | Phone number                               |                             | Email address*                                               | Phone number                               |                       |
| test@novalnet.de                                           | 98994213232                              |                     | test@novalnet.de                                              | 95994213232                                |                             | test@novalnet.de                                             | 90994213232                                |                       |
| Billing address                                            | Shipping address                         |                     | Billing address                                               | Shipping address                           |                             | Billing address                                              | Shipping address                           |                       |
| Norbert Maler<br>Hauptstr<br>6662 Kalerslautern<br>Germany | Billing/shipping addresses are identical |                     | Norbert Maler<br>Hauptstr<br>66862 Kaiserslautern<br>Germarry | Billing / shipping addresses are identical |                             | Norbert Maler<br>Hauptstr<br>60502 Kaiserslautern<br>Germany | Billing / shipping addresses are identical |                       |
| Figure                                                     | 55                                       |                     | Fig                                                           | ure 56                                     |                             | Figure 5                                                     | 7                                          |                       |

After you have confirmed or cancelled an order, the new transaction status will be shown under the **Comments** section as shown below. Refer to the chapter <u>4.2 Transaction Overview</u> for more details about the **Comments**.

## 4.5 Refunding an order

You can refund the buyer either the full or partial order amount. Refund can be initiated by navigating to **Orders**  $\rightarrow$  **Overview**, selecting the particular order and clicking **Refund** as shown below

| Novalnet tester<br>test@novalnet.de |        | 87,39 €<br>+87,39 €<br>-0,00 €<br>13/05/21 |
|-------------------------------------|--------|--------------------------------------------|
| Refund                              |        |                                            |
|                                     |        |                                            |
| Comments                            | Status |                                            |

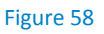

NOVALNET AG Payment Institution Feringastr.4 85774 Unterföhring Tel.: +49 89 9230683-19 Fax: +49 89 9230683-11 E-Mail: <u>technic@novalnet.de</u> Tax id: DE254954139

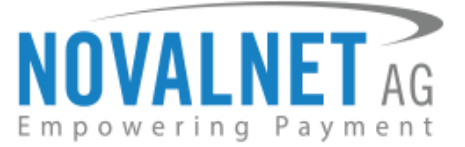

Please follow the steps below to issue a refund.

Step 1: Enter the Refund amount.

Step 2: Note down the Refund reference for your future reference (only for existing transactions).

**Step 3**: Click **Refund** to refund the amount to the buyer.

| Refund            | × |
|-------------------|---|
| Refund amount     | 0 |
| 300               |   |
| Define desferrers |   |
| Refund reference  |   |
| Refund reference  |   |

#### Figure 59

Once the full or partial order amount has been refunded, the order status will be changed. At this point, a new transaction (TID) will be generated. You will see the new transaction status under **Comments** section of the order. Refer to the chapter <u>4.2 Transaction Overview</u> for more details about the **Comments**.

## 4.5.1 Manual order refund using payment status

You can refund the full order amount to the buyer. Refund can be initiated by navigating to **Orders**  $\rightarrow$  **Overview** in your shop admin panel and select the order.

To refund the **Paid** order, change the Payment status manually to **Refunded** as shown below, and click **Update status.** After manual Refunding, Novalnet will process the transaction.

| rder ORD-11125-Suffix                                        | English                                    | ~ Edit                      | Order ORD-11125-Suffix                                       | English                                    | × e                       |
|--------------------------------------------------------------|--------------------------------------------|-----------------------------|--------------------------------------------------------------|--------------------------------------------|---------------------------|
| etails                                                       |                                            |                             | Details                                                      |                                            |                           |
| NT Novalnet tester                                           |                                            | <b>997,79 €</b><br>13/05/21 | NT Novalnet tester                                           |                                            | <b>997,79</b><br>13/05/21 |
| Payment status: Paid                                         | velivery status: Open                      | •                           | Payment status: Refunded 💦 👻                                 | Delivery status: Open 🔹 Order status: Open | ~                         |
| Email address*                                               | Phone number                               |                             | Email address*                                               | Phone number                               |                           |
| test@novalnet.de                                             | 98994213232                                |                             | test@novalnet.de                                             | 98994213232                                |                           |
| Billing address                                              | Shipping address                           |                             | Billing address                                              | Shipping address                           |                           |
| Norbert Maier<br>Hauptstr<br>66862 Kaiserslautern<br>Germany | Billing / shipping addresses are identical |                             | Norbert Maier<br>Hauptstr<br>66862 Kaiserslautern<br>Germany | Billing / shipping addresses are identical |                           |

#### Figure 60

Figure 61

At this point, a new transaction (TID) will be generated. You will see the new transaction status under **Comments** section of the order. Refer to the chapter <u>4.2 Transaction Overview</u> for more details about the **Comments**.

Tel.: +49 89 9230683-19 Fax: +49 89 9230683-11 E-Mail: <u>technic@novalnet.de</u> Tax id: DE254954139

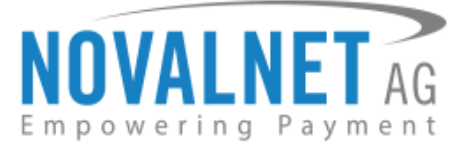

## 4.6 Refunding Instalment orders

To refund an instalment order, navigate to **Orders**  $\rightarrow$  **Overview** and click the order. Scroll down to the

**Instalment Summary** section and select the icon & click **Refund** next to the Paid instalment cycle that should be refund.

| Instalment Summary | S.No | Date       | Amount | Novalnet Transaction ID | Status  |  |
|--------------------|------|------------|--------|-------------------------|---------|--|
|                    | 1    | 2021-05-12 | 1,67€  | 14366000017810955       | Paid    |  |
|                    | 2    | 2021-06-12 | 1,67€  | L                       | Refund  |  |
|                    | 3    | 2021-07-12 | 1,67€  |                         | Pending |  |

#### Figure 62

In the refund pop up that appears, enter the Refund amount and click Refund as shown below

| Refund           | د |
|------------------|---|
| Refund amount    | • |
| 167              |   |
| Refund reference |   |
|                  |   |
|                  |   |

#### Figure 63

Once the instalment order amount has been refunded, you will see the new transaction status under **Comments** section of the order. Refer to the chapter <u>4.2 Transaction Overview</u> for more details about the **Comments**.

Tel.: +49 89 9230683-19 Fax: +49 89 9230683-11 E-Mail: <u>technic@novalnet.de</u> Tax id: DE254954139

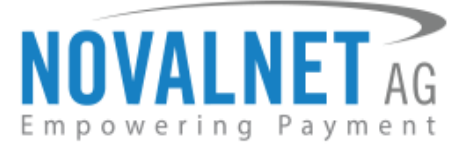

## 4.6.1 Cancelling Instalment orders

To cancel the instalment orders, navigate to **Orders**  $\rightarrow$  **Overview** in your shop admin panel and select the order. Then, click the **Instalment Cancel** as shown below, After you have cancelled the installment order, Novalnet will Cancel and refund the transaction.

|                    | Order ORD-1                                                                                                    | 1172-Suffix                                                                                                    |                                                                                                    |                                | English 🗸              | Edit                                       |
|--------------------|----------------------------------------------------------------------------------------------------|----------------------------------------------------------------------------------------------------|----------------------------------------------------------------------------------------------------|--------------------------------|------------------------|--------------------------------------------|
| Novalnet           | Instalme                                                                                                    | Novalnet tester<br>saravanan_b@noval                                                                                                    | ,<br>Inetsolutions.com                                                                                |                                | 40<br>+ 8<br>- (<br>13 | 9,20 €<br>30,40 € ♀<br>30,00 € ♀<br>/05/21 |
|                    | Comment<br>Novalnet ti<br>Please trar<br>Account he<br>Bank: Raif<br>IBAH: AT25<br>BIC: RIV3A<br>Please use<br>transferrin<br>correspon<br>Payment R | ansaction ID: 14366100006<br>sfer the amount of €13.40 t<br>ider: Novalnet AG<br>eisenverband Salzburg<br>burg<br>350007716000028<br>T25X0X<br>any of the following payme<br>the amount. This is necess<br>ing order<br>eference 1: 1436610000680<br>eference 2: BNR-6120-ORD- | 809880<br>o the following acco<br>nt references when<br>sary to match it with<br>9880<br>11172-Suffix | Status<br>Paid<br>unt.<br>your |                        |                                            |
| Instalment Summary | S.No                                                                                                    | Date                                                                                                    | Amount                                                                                                | Novalnet Transaction ID        | Status                 |                                            |
|                    |                                                                                                    |                                                                                                    |                                                                                                    |                                |                        |                                            |
|                    | 1                                                                                                    | 2021-05-13                                                                                                    | 13,40€                                                                                                | 14366100006809880              | Paid                   |                                            |
|                    | 1                                                                                                    | 2021-05-13<br>2021-06-13                                                                                                    | 13,40 €<br>13,40 €                                                                                    | 14366100006809880              | Paid<br>Pending        |                                            |

Figure 64

() Further there will be no recurring instalments for that order.

Once the instalment order has been successfully cancelled, you will see the new transaction status under **Comments** section of the order. Refer to the chapter <u>4.2 Transaction Overview</u> for more details about the **Comments**.

## 4.6.2 Manual Instalment cancellation using payment status

To cancel the instalment orders, navigate to **Orders > Overview** in your shop admin panel and select the order. Then, change the payment status manually to "**Cancelled**" as shown below, and click **Update status**. After you have cancelled the installment order, Novalnet will Cancel and refund the transaction.

| der ORD-11125-Suffix                                                      | English                        | Edit                        | Order ORD-11125-Suffix                                       | English                                    | ~ E   |
|---------------------------------------------------------------------------|--------------------------------|-----------------------------|--------------------------------------------------------------|--------------------------------------------|-------|
| tails                                                                     |                                |                             | Details                                                      |                                            |       |
| NT Novalnet tester                                                        |                                | <b>997,79 €</b><br>13/05/21 | NT Novalnet tester                                           |                                            | 87,39 |
| Payment status: Paid V Delivery status: Open                              | Order status: Open             | ~                           | Payment status: Cancelled 🔹 👻                                | Delivery status: Open                      | ~     |
| Email address* Phone nu                                                   | mber                           |                             | Email address*                                               | Phone number                               |       |
| test@novalnet.de 98994213                                                 | 232                            |                             | test@novalnet.de                                             | 98994213232                                |       |
| Billing address Shipping                                                  | address                        |                             | Billing address                                              | Shipping address                           |       |
| Norbert Maier Billing / st<br>Hauptstr<br>Gölse Zkalenslautern<br>Germany | ipping addresses are identical |                             | Norbert Maier<br>Hauptstr<br>66862 Kaiserslautern<br>Germany | Billing / shipping addresses are identical |       |

Figure 65

Figure 66

NOVALNET AG Payment Institution Feringastr.4 85774 Unterföhring Tel.: +49 89 9230683-19 Fax: +49 89 9230683-11 E-Mail: <u>technic@novalnet.de</u> Tax id: DE254954139

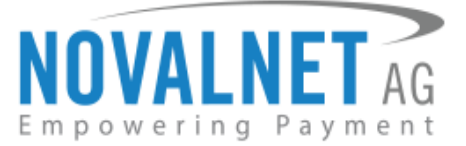

() Further there will be no recurring instalments for that order.

Once the instalment order has been successfully cancelled, you will see the new transaction status under **Comments** section of the order. Refer to the chapter <u>4.2 Transaction Overview</u> for more details about the **Comments**.

## **5 UNINSTALLATION**

To uninstall the Novalnet Payment Plugin, please follow the steps below.

Step 1: Navigate to Extensions -> My extensions as shown below

| - Extensions - 1 | Store             |  |
|------------------|-------------------|--|
|                  | My extensions 🔶 2 |  |
| Figure 67        |                   |  |

Step 2: Then click O Activated switch to deactivate Novalnet Payments as shown below

| My extensions                                                          | Upload extensi                                                 | ion  |
|------------------------------------------------------------------------|----------------------------------------------------------------|------|
| Apps Themes Recommendations Shopware Account                           |                                                                |      |
| Hide inactive extensions                                               | Last update                                                    | ed 🗸 |
| Novalnet Payments     The Novalnet Payment Plugin for Shopware 6 is an | Installed on 26/06/2021<br>end-to-end solution Version: 12.1.2 |      |

#### Figure 68

Step 3: To uninstall the Novalnet payment plugin, click Uninstall as shown below

| My extensi    | y extensions                                                                           |                                            |                |  |  |
|---------------|----------------------------------------------------------------------------------------|--------------------------------------------|----------------|--|--|
| Apps Themes R | ecommendations Shopware Account                                                        |                                            |                |  |  |
| Hide inact    | ve extensions                                                                          |                                            | Last updated 🗸 |  |  |
| • 1           | Novalnet Payments The Novalnet Payment Plugin for Shopware 6 is an end-to-end solution | Installed on 26/06/2021<br>Version: 12.1.2 |                |  |  |
|               |                                                                                        |                                            | Uninstall      |  |  |

#### Figure 69

Step 4: Click O switch to remove all plugin data permanently and click Uninstall as shown below

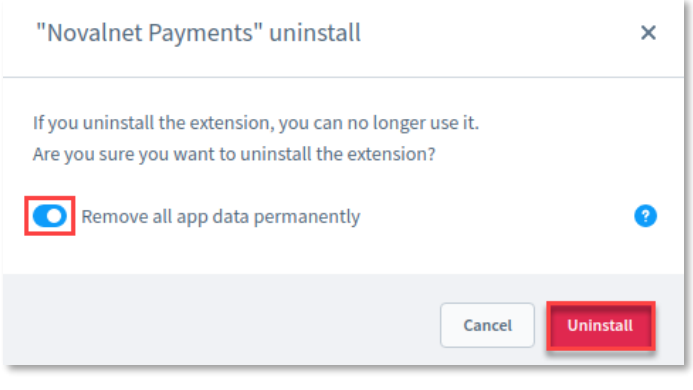

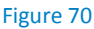

NOVALNET AG Payment Institution Feringastr.4 85774 Unterföhring Tel.: +49 89 9230683-19 Fax: +49 89 9230683-11 E-Mail: <u>technic@novalnet.de</u> Tax id: DE254954139

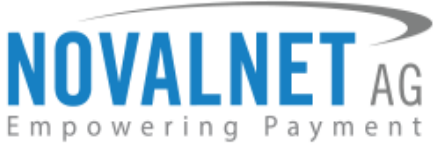

Step 6: To delete the Novalnet payment plugin, click Remove as shown below

| My extensions                                                                                                  | Upload extension |
|----------------------------------------------------------------------------------------------------|------------------|
| Apps Themes Recommendations Shopware Account                                                                   |                  |
| Hide inactive extensions                                                                                       | Last updated 🗸   |
| Novalnet Payments     Version: 12.1.2     The Novalnet Payment Plugin for Shopware 6 is an end-to-end solution | Install app      |

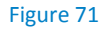

Step 7: In Pop up notification, click Remove as shown below

| "Novalnet Payments" remove                                                                 | ×                  |
|--------------------------------------------------------------------------------------------|--------------------|
| If you remove the extension, you can no long<br>Are you sure you want to remove the extens | er use it.<br>ion? |
|                                                                                            | Cancel             |

Figure 72

## **6 TECHNICAL SUPPORT THROUGH NOVALNET**

For any questions or further enquiries please contact one of the following departments as per your requirement. Our in-house experts are ready to assist you in case of queries or issues.

For installation assistance contact technic@novalnet.de or call +49 89 9230683-19.

For a **merchant account, new payment plugin or additional payment methods,** please contact <u>sales@novalnet.de</u> or call +49 89 9230683-20.

If you have any recommendations or suggestions for improvement kindly share your thoughts with us to develop our payment plugins further <u>technic@novalnet.de</u> or call us at +49 89 9230683-19.

Are you happy with our service and support? Please spend a few minutes to share your success here

For our License details see for Freeware License Agreement.

Tel.: +49 89 9230683-19 Fax: +49 89 9230683-11 E-Mail: <u>technic@novalnet.de</u> Tax id: DE254954139